## Procédure pour la première connexion à Mindbody Online & réservation en ligne

1.Accedez à notre site, <u>https://www.studiopilates-bm.com/</u>

2. Une fois sur le site, allez sur RESERVER / M'INSCRIRE

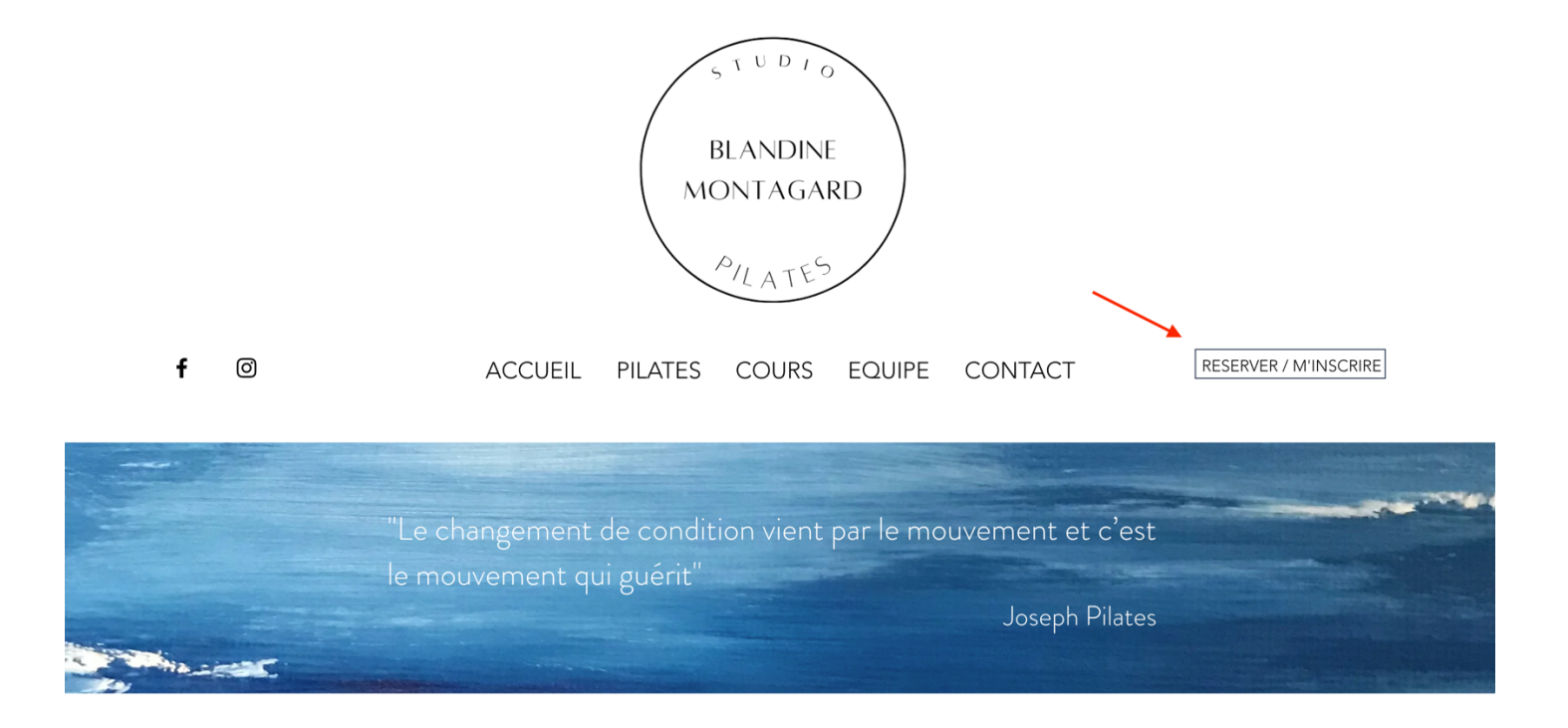

3.Une nouvelle page s'ouvre avec l'option de se connecter (si on a déjà un compte chez Studio Pilates Blandine Montagard) ou de créer un compte. Si c'est la première fois, procéder à la création d'un compte. A la fin de la procédure, un mail de confirmation sera envoyé à l'adresse choisie dans l'inscription.

4.Vous pouvez maintenant vous connecter à votre compte.

| (1102)<br>(RAND)<br>MONIAGAD<br>(6)(A102)   |
|---------------------------------------------|
| Sign in                                     |
| Password Show                               |
| Sign In                                     |
| Continue with Facebook Continue with Google |
| Continue with Apple                         |
| Service provider sign in                    |

5.Une fois connecté.e vous pouvez acheter des cours, réserver ou connaître votre historique de présences.

|                            | COURS RENDEZ-VOUS                          | ATELIERS         | MES INFOS BOU             | TIQUE EN LIG |
|----------------------------|--------------------------------------------|------------------|---------------------------|--------------|
|                            | Toutes les catégories de services          | ✓ Tous les typ   | pes de cours 👻 Tous les i | nstructeurs  |
| Planning day oouro         |                                            | ujourd'hui 🕢 Joi | ur Semaine 20/09/         | 2023         |
| Heure de début             | Cours                                      |                  | Instructeur               | Durée        |
| mercredi 20 septembre 2023 |                                            |                  |                           |              |
| 09:00 CEST                 | COURS TAPIS NIVEAU 1                       |                  | BLANDINE MONTAGARD        | 1 Heure      |
| 09:00 CEST                 | COURS TAPIS NIVEAU 1 ZOOM                  |                  | BLANDINE MONTAGARD        | 1 Heure      |
| 11:00 CEST S'inscrire      | COURS APPAREILS NIVEAU 1                   |                  | BLANDINE MONTAGARD        | 1 Heure      |
| 12:00 CEST S'inscrire      | COURS TAPIS NIVEAU 2 avec accessoires      |                  | BLANDINE MONTAGARD        | 1 Heure      |
| 12:00 CEST S'inscrire      | COURS TAPIS NIVEAU 2 avec accessoires ZOON | 1                | BLANDINE MONTAGARD        | 1 Heure      |
| jeudi 21 septembre 2023    |                                            |                  |                           |              |
| Pas de cours planifiés     |                                            |                  |                           |              |
| vendredi 22 septembre 2023 |                                            |                  |                           |              |
| Des de seure planifiés     |                                            |                  |                           |              |